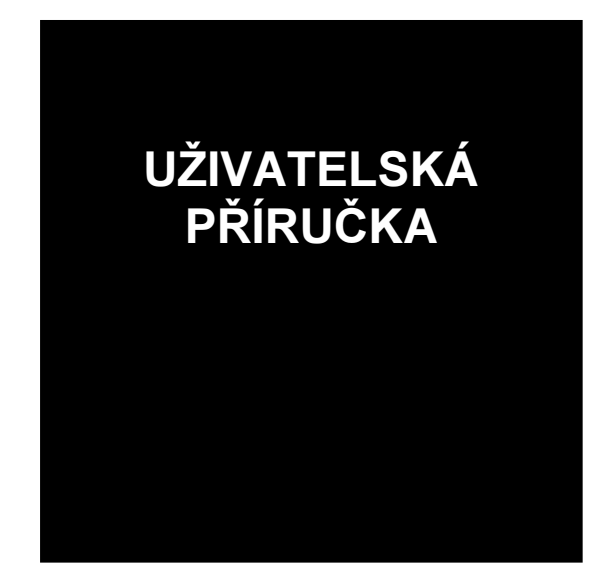

# REVIZEview

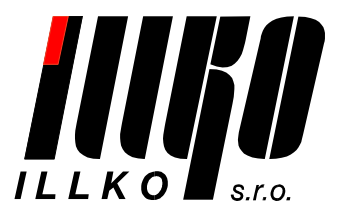

Copyright © ILLKO, s.r.o., 2007

Windows je zapsaná ochranná známka společnosti Microsoft.

Všechny ostatní zmíněné ochranné známky a autorská práva jsou vlastnictvím svých příslušných vlastníků.

Distribuce podstatným způsobem změněných verzí tohoto dokumentu je zakázána bez předchozího písemného souhlasu vlastníka autorských práv.

Dokumentace je poskytována 'tak, jak je', a veškeré výslovné nebo vyplývající podmínky, vyjádření a záruky včetně všech implicitních záruk prodejnosti, vhodnosti pro konkrétní účel nebo nenarušení cizích práv, jsou vyloučeny s výjimkou rozsahu, v němž jsou takováto odmítnutí záruk považována za právně neúčinná.

#### Licenční smlouva

Toto je licenční smlouva mezi Vámi, konečným uživatelem počítačového programu a společností ILLKO, s.r.o. (dále jen "ILLKO" či "společnost ILLKO").

Čtěte prosím tuto licenční smlouvu pozorně!

Jestliže s podmínkami této licenční smlouvy nesouhlasíte, ihned ukončete používání tohoto programu. Zničte všechny dosud pořízené kopie dané verze programu, případně odinstalujte již nainstalovaný program.

1. Poskytnutí licence. Tento program je FREEWARE. Touto licenční smlouvou Vám společnost ILLKO uděluje právo zdarma užívat, vytvářet a šířit libovolný počet kopií počítačového programu společnosti ILLKO, při dodržení podmínek uvedených v této smlouvě. Vaše licence se rovněž vztahuje na software, který je integrován do výsledného programu ILLKO jako komponenta. Integrované komponenty jsou a nadále zůstávají ve vlastnictví třetích stran.

2. Autorská práva. Počítačový program, který je předmětem této licenční smlouvy je a nadále zůstává majetkem společnosti ILLKO. Počítačový program je předmětem autorského práva a jako takový podléhá plně jeho ochraně. Tímto nejsou dotčena práva třetích stran, jejichž komponenty jsou použity v licencovaném programu.

3. Omezení užívání. Program nesmíte použít způsobem, který by jakkoli ohrožoval či porušoval autorská práva výrobce. Je zakázáno zejména program modifikovat, měnit, dekompilovat, převádět ze strojového kódu, zpětně analyzovat nebo z něj zpracováním vytvářet odvozená díla. Všechna výslovně neudělená práva jsou vyhrazena. Jakákoli kopie programu, kterou máte povolenu učinit na základě této smlouvy musí obsahovat celý copyright i další oznámení, která jsou uvedena u originální kopie programu.

4. Omezení odpovědnosti. Společnost ILLKO ani její prodejci a dodavatelé nenesou odpovědnost za jakékoli následné, nahodilé nebo zvláštní škody, včetně ušlého zisku, přerušení podnikání nebo ztrátu dat, vzniklé použitím nebo nemožností použití tohoto programu, i pokud by byla společnost ILLKO informována o možnosti způsobení těchto škod. Dodávaný program není určen k nasazení ve vysoce rizikových aplikacích, zejména tam, kde by selhání programu přímo ohrozilo život nebo způsobilo rozsáhlou materiální škodu. Jedná se například o operační část jaderných elektráren, zbraňové systémy, zařízení určená pro přímou podporu životních funkcí osob apod.

5. Aktualizace programu. Pro zachování správné funkčnosti programu mohou být výrobcem a jeho obchodními partnery vydávány aktualizace programu dostupné na www stránkách nebo na paměťovém médiu (například na disku CD-ROM). Tyto aktualizace zlepšují vlastnosti programu a odstraňují případné chyby. Pokud aktualizace programu stahujete, nesete veškerá rizika poškození programu během přenosu a stahování.

6. Rozhodné právo, rozhodčí doložka. Tato smlouva se řídí právním řádem České republiky s vyloučením kolizních norem. Všechny spory, které by mohly vzniknout z této smlouvy nebo v souvislosti s ní, budou s vyloučením pravomoci obecných soudů rozhodovány s konečnou platností v rozhodčím řízení u Rozhodčího soudu při Hospodářské komoře České republiky a Agrární komoře České republiky v Praze podle jeho Řádu třemi rozhodci ustanovenými podle tohoto Řádu. Strany se zavazují splnit všechny povinnosti uložené jim v rozhodčím nálezu ve lhůtách v něm uvedených.

## K čemu slouží program REVIZEview?

Program REVIZEview slouží k prohlížení databází exportovaných programem REVIZEprofi a k tisku sestav s výsledky revizí.

Program REVIZEview nemá žádné komunikační rozhraní pro přenos dat a neobsahuje žádné editační funkce.

Program REVIZEview umožňuje:

- Otevření databázového souboru exportovaného programem REVIZEprofi.
- Prohlížení databáze ve stromové hierarchické struktuře Zákazník Umístění Spotřebič
- Vyhledávání informací podle různých kritérií a zobrazení výsledků hledání v okně Výsledky hledání.
- Tisk výstupních sestav na tiskárně nebo export záznamů do soborů různých výstupních formátů (PDF, HTML apod.).
- Jednoduché a intuitivní ovládání.

## Podporované operační systémy

- Windows® 2000 SP4.
- Windows® XP SP2.

Poznámka: program REVIZEview by měl jít nainstalovat a provozovat i v operačním systému Windows® Vista. Je však možné, že instalace programu nebude moci být úspěšně dokončena nebo nainstalovaný program nemusí pracovat bezchybně.

## Systémové požadavky

- Sestava IBM kompatibilního PC, která splňuje nároky podporovaného operačního systému.
- Jednotka CD-ROM.
- Program vyžaduje ke svému běhu rozhraní .NET Framework verze 2.0, které je v případě potřeby automaticky nainstalováno. Pro jeho instalaci je vyžadováno alespoň 280 MB místa na pevném disku.
- Alespoň 15 MB volného místa na pevném disku pro program + místo pro data.
- Tiskárna, pokud požadujete tisk výstupních protokolů.
- Rozlišení monitoru nastavené minimálně na 1024x768 bodů.

### Instalace programu

- Pro instalaci programu je třeba mít administrátorská práva, tj. být přihlášen k uživatelskému účtu s právy správce počítače.
- Program REVIZEview se nainstaluje při instalaci programu REVIZEprofi!
- Pokud chcete nainstalovat samostatně jen program REVIZEview např. při distribuci s daty u zákazníka, spusť te ručně (např. pomocí Průzkumníka) soubor setup-rpview.exe, umístěný ve složce software instalačního CD.
- Postupujte podle pokynů průvodce instalací.

*Upozornění*: neinstalujte samostatně program REVIZEview do PC, kde je již nainstalován program REVIZEprofi (a tím současně i program REVIZEview)! Pozdější odinstalace samostatně nainstalovaného programu REVIZEview by mohla způsobit nefunkčnost programu REVIZEprofi!

### Spuštění programu

• Program můžete spustit výběrem položek Start / Programy / Illko / REVIZEview nebo klepnutím na příslušného zástupce na ploše.

### Odinstalování programu

- Ukončete programy REVIZEview i REVIZEprofi.
- Pro odinstalování programu je třeba mít administrátorská práva, tj. být přihlášen k uživatelskému účtu s právy správce počítače.
- Vyberte položky Start / Programy / Illko / REVIZEview / Odinstalovat. Nebo v nabídce Start / Ovládací panely / Přidat nebo odebrat programy vyberte program REVIZEview a zvolte Odebrat.
- Postupujte podle pokynů průvodce odinstalací.
- Dojde k odinstalaci jak programu REVIZEview, tak REVIZEprofi (pokud byl nainstalován)!

## Popis základního okna programu

Okno programu je rozděleno na tři hlavní části:

- Hlavní nabídka (menu).
- Stromová struktura databáze v levé části.
- Zobrazovací část, jejíž obsah se mění v závislosti na položce, která je právě zvolena ve stromě. V závislosti na položce zvolené ve stromě se zobrazuje záznam o zákazníkovi, název umístění, hlavička spotřebiče a naměřené hodnoty.

### Stromová struktura databáze

Strom databáze obsahuje čtyři základní typy záznamů:

- 1. Záznam o zákazníkovi.
- 2. Záznam o umístění.
- 3. Záznam o spotřebiči.
- 4. Záznam naměřených hodnot.

**Záznam o zákazníkovi** je povinný a tvoří kořenové položky stromu na nejvyšší úrovni vnoření. Záznam je ve stromě reprezentován ID zákazníka, což je libovolné jméno nebo číselné označení.

**Záznam o umístění** popisuje umístění spotřebičů a každý zákazník musí mít alespoň jeden záznam o umístění. Záznam o umístění může obsahovat buď další (vnořené) záznamy o umístění nebo záznamy o spotřebičích. Ve stromě je zobrazen název umístění.

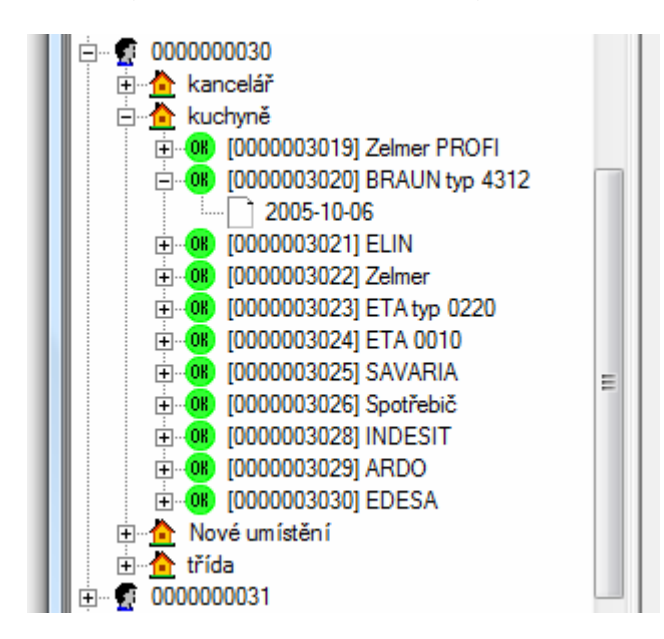

Záznam o spotřebiči je úplný záznam popisující konkrétní spotřebič (hlavička spotřebiče), mezní hodnoty naměřených hodnot přiřazené k tomuto spotřebiči, automatický postup měření pro přístroj REVEXprofi přiřazený k tomuto spotřebiči a historii výsledků měření (naměřených hodnot) jednotlivých prováděných revizí včetně data a času měření. Záznamy s naměřenými hodnotami se zobrazují jako další vnoření ve stromě pod záznamem o spotřebiči. Ve stromě se zobrazuje ID spotřebiče a jeho Značka.

**Záznam naměřených** hodnot reprezentuje výsledky měření získaných pro konkrétní spotřebič v rámci revize (kontroly, atd.). Ve stromě je záznam reprezentován datem provedení měření ve tvaru RRRR-MM-DD.

## Hlavní nabídka (menu)

## Soubor

- **Otevřít** Zobrazí se dialog pro výběr souboru s databází exportovanou programem REVIZEprofi. Soubory mají rozšíření "revize".
- Konec ukončí program REVIZEview.

## Úpravy

- Hledat Zobrazí dialog pro nastavení parametrů vyhledávání. Výsledky hledání jsou zobrazeny v okně Výsledky hledání. Spotřebiče lze vyhledávat podle následujících parametrů:
  - *Zákazníci* vyhledávání podle položky Zákazníci v otevřené databázi.
  - Spotřebiče lze nastavit filtr vyhledávání dle parametrů hledaného spotřebiče.
  - o *Měření* vyhledávání podle data měření, případně data příští revize.

## Nápověda

- *Nápověda* zobrazí soubor s nápovědou, pokud je k dispozici.
- **O programu** zobrazí dialog s informací o verzi programu.

## Okno "Výsledky hledání"

Zobrazením okna "Výsledky hledání" končí vyhledávací operace v programu REVEXprofi. Toto okno v sobě sdružuje funkce prováděné nad výběrem záznamů o spotřebičích.

### Hlavní nabídka okna

### Soubor

- Tisk otevře seznam formulářů dostupných pro tisk. Zvolením formuláře se zobrazí náhled tisku a je možno provést tisk volbou ikony Tiskána v okně náhledu.
- Zavřít okno zavře okno Výsledky hledání.

### Úpravy

- Vybrat vše vybere (označí) všechny spotřebiče v seznamu.
- Zrušit výběr odznačí všechny spotřebiče v seznamu.

## Seznam spotřebičů

Jednotlivé položky seznamu lze označit a odznačit pomocí myši.

- Lišta ikony na liště umožňují následující funkce (zleva doprava): Označit vše, Odznačit vše, Přesunout, Zkopírovat, Smazat, Přenést do REVEXU, Výběr sloupců a Tisk formulářů podle volby provedené v sousedním výběrovém poli.
- Výběr sloupců umožňuje zvolit, které sloupce mají být zobrazeny v seznamu a případně exportovány do MS Excel nebo CSV.
- **Tisk** otevře náhled tisku protokolu podle formuláře zvoleného ve výběrovém poli vedle tohoto tlačítka.

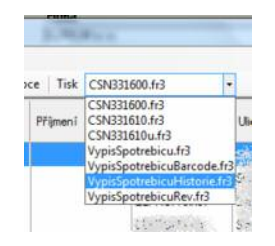

# Kontextové menu stromu databáze

Kliknutím pravého tlačítka ve stromě se strukturou databáze se zobrazí kontextové menu, které nabízí rychlé provedení často používaných akcí s ohledem na zvolenou položku. Užitečné je zejména použití pro rychlý tisk volbou Vyhledat spotřebiče / Tisk a vytvoření seznamu spotřebičů s prošlými lhůtami revizí (Prošlé lhůty / Tisk).

## Svoje dotazy a připomínky k programu můžete adresovat na:

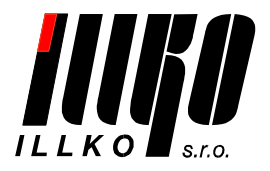

ILLKO, s.r.o. Masarykova 2226 678 01 Blansko

tel./fax: 516 417 355 e-mail: software@illko.cz http://www.illko.cz